## SISTEMA NACIONAL DE CONTROLE DA ORIGEM DOS PRODUTOS FLORESTAIS

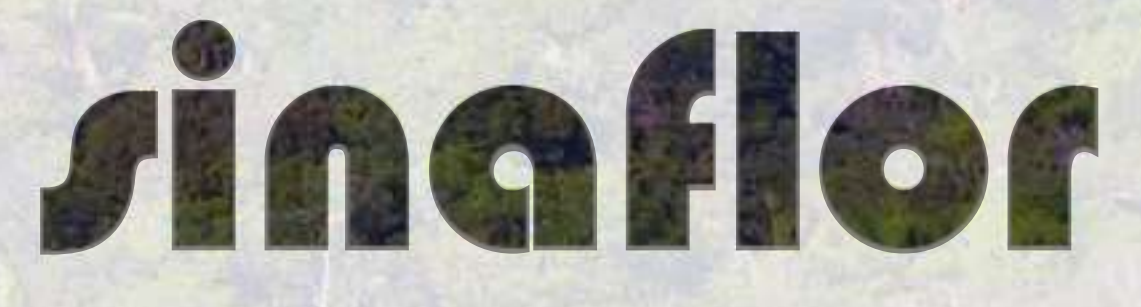

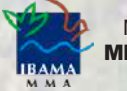

MINISTÉRIO DO MEIO AMBIENTE

## PÚBLICO EXTERNO

Módulo Empreendedor Aula 2 – Cadastrar Empreendimento

# Sumário

|                                            | 5  |
|--------------------------------------------|----|
| Aula 2 – Cadastrar Empreendimento          | 4  |
| Objetivos de Aprendizagem da Aula 2        | 9  |
| 2.1 Cadastrar Empreendimento               | 6  |
| 2.2 Importar Polígono do Empreendimento 1  | 13 |
| 2.3 Enviar o cadastro ao Órgão Ambiental 1 | 18 |
| 2.4 Painel de Acompanhamento 2             | 20 |
| Resumo                                     | 22 |

Para voltar ao sumário, clique no ícone canto superior da página de cada assunto.

e Sumário

que se encontra no

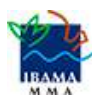

# Ícones Organizadores

Neste material, você encontrará alguns símbolos (ícones) que o ajudarão bastante a entender melhor o conteúdo. Vamos compreender o que cada um deles significa!

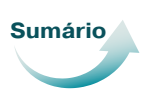

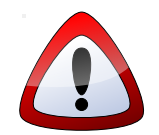

**ATENÇÃO** – Existem conceitos, ideias, itens e lembretes que são importantes. Por isso, sempre que você encontrar este ícone, PRESTE BASTANTE ATENÇÃO!

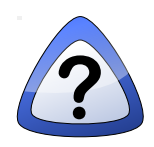

**VAMOS PENSAR** – Em alguns momentos, vamos pensar juntos sobre alguns itens apresentados e aprofundar pontos relevantes. Então, quando encontrar este ícone, pare, pense e reflita sobre as ideias indicadas!

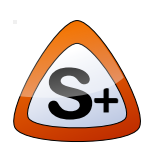

**SAIBA+** – Quando você encontrar o ícone Saiba+, você encontrará links, indicação de outros textos, lugares em que poderá encontrar outros conteúdos para esclarecer ideias. Encontrará também complementos e curiosidades sobre os temas estudados.

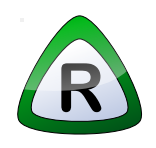

**RESUMINDO** – Este ícone indica que você encontrará uma síntese das principais ideias que estudamos. Leia com atenção, pois é uma oportunidade de recapitular os assuntos que vimos.

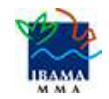

### Aula 2 – Cadastrar Empreendimento

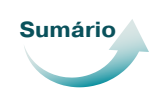

Você chegou até aqui! Então, conseguiu fazer o cadastro como Empreendedor e realizar o seu primeiro acesso, no Sinaflor. Agora, você deverá acessar a área Empreendimentos para cadastrar seu empreendimento.

Pode ser que apareçam algumas dúvidas. Por exemplo:

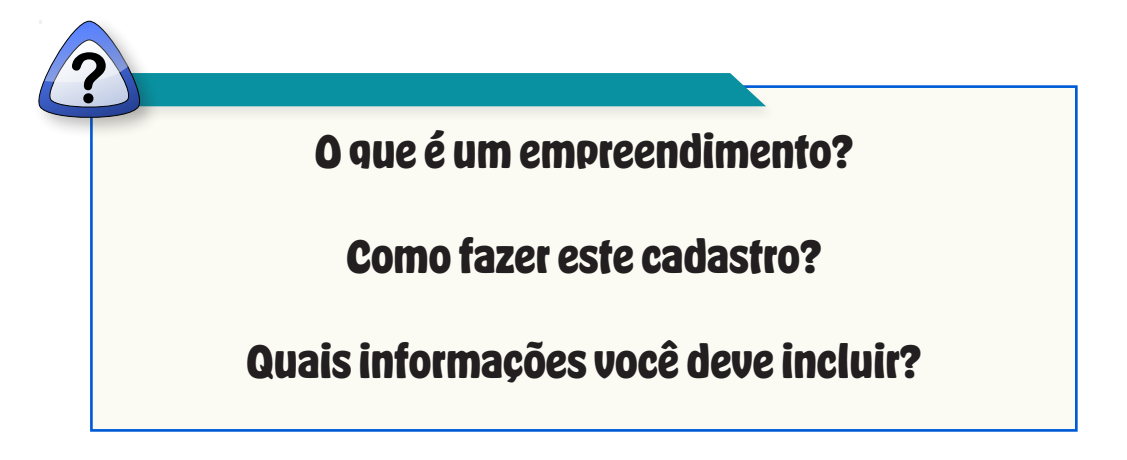

**Fique tranquilo!** Nesta Aula 2, conversaremos sobre todas estas informações e muitas outras que ajudarão você a cadastrar seu empreendimento.

### Objetivos de Aprendizagem

Ao final desta aula, esperamos que você saiba:

- Incluir informações de localização do empreendimento;
- Cadastrar as atividades que serão realizadas;
- Mapear o local de realização da atividade, fazendo o Desenho do Polígono do Empreendimento (shape);
- Salvar o arquivo de Desenho do Polígono do Empreendimento (*shape*) nos formatos ".shp", ".prj", ".dbf", e ".shx";
- Importar os arquivos do Desenho do Polígono do Empreendimento para o Sistema;
- Encaminhar corretamente o cadastro ao órgão ambiental responsável.

# Agora, mãos à obra. Vamos estudar como fazer o cadastro do empreendimento!

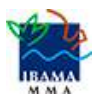

Lembre-se sempre: é importante ler com atenção os objetivos, para você entender o que precisa aprender.

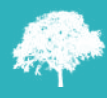

| que                                | você pre         | cisa pr       | estar a            | tenção em j      | todos os    | 5    |      |
|------------------------------------|------------------|---------------|--------------------|------------------|-------------|------|------|
| <u>camp</u>                        | os odriga        | atorios       | do Sin             | atiof: semp      | re que a al | за   |      |
| mostrar                            | uma plaqu        | inha am       | i <b>arela</b> é p | oorque você r    | não preeno  | cheu |      |
| al                                 | gum campo        | o obriga      | tório. Ve          | ja o exemplo     | abaixo.     |      |      |
|                                    |                  |               |                    |                  |             |      |      |
|                                    |                  | Plaquinh      | na amarela         | a que aparece, m | ostrando    |      | UF   |
| Cadastrar Empreendi                | imento           | que falta     | a preenche         | er os campos.    |             | □×   | RR   |
| <ul> <li>Localização do</li> </ul> | Empreendimento   |               |                    |                  |             | -    | RR   |
| Nome da Organização :              | disjoint mattern | C RODRIGHES   | 1996               |                  |             | - 11 | RR   |
| Empreendimento :                   |                  |               |                    |                  |             | - 11 | RR   |
| Inscrição Estadual :               |                  |               |                    |                  |             | - 11 | RR   |
| Logradouro :                       |                  |               |                    |                  |             | - 11 | PP I |
| Bairro :                           |                  |               |                    |                  |             | - 11 | RR   |
| Cep:                               |                  |               |                    |                  |             | - 11 | RR   |
| UF:                                |                  | r             |                    |                  |             |      | 0    |
| Município :                        |                  | *             |                    |                  |             | - 11 |      |
| Competência:                       | Processo Federal | Processo Esta | adual 🔘 Processo   | o Municipal      |             |      |      |
| Orgão :                            |                  |               |                    | *                |             | - 11 | RR   |
| Situação no CTF :                  | Ativa            |               |                    |                  |             |      | RR   |
|                                    |                  |               |                    |                  |             |      | RR   |
| Descrição de Acesso :              |                  |               |                    |                  |             |      | RR   |
|                                    |                  |               |                    |                  |             |      | RR   |
| Empreendimento Rural               | 🔘 Urbano 🔘 Rural |               |                    |                  |             |      | RR   |
| Vincular Matriz                    |                  |               |                    |                  |             |      | CE   |
|                                    |                  |               |                    |                  |             | -    | RR   |

Quando você informa os dados corretamente em todos os campos obrigatórios, a plaquinha amarela não aparece mais, ok?

Agora, vamos retornar àquela primeira pergunta...

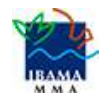

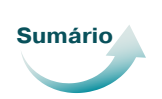

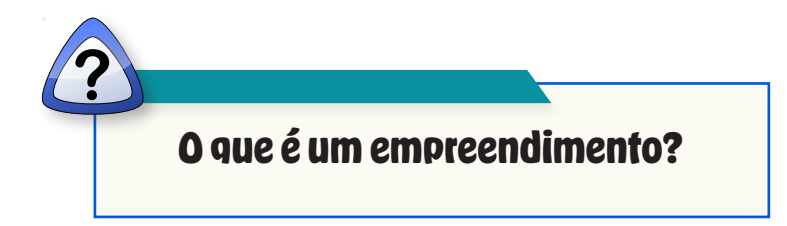

Podemos dizer que o empreendimento é o local onde será realizada a atividade de exploração.

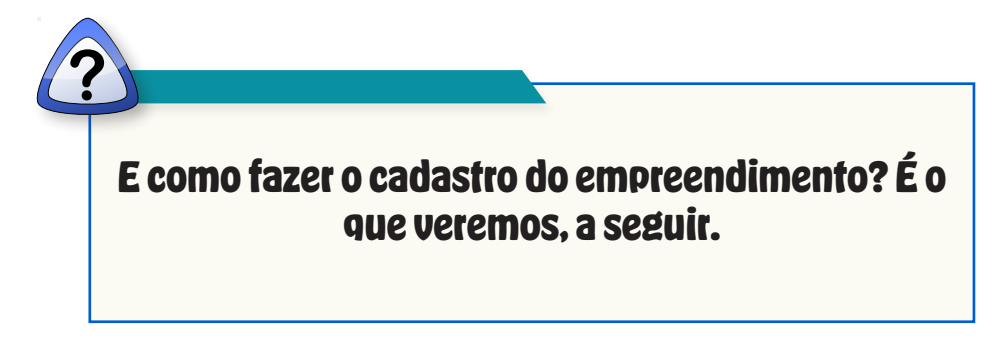

### 2.1 Cadastrar Empreendimento

Bem, para realizar o cadastro do empreendimento, acesse a área *Empreendimentos*. **Lembre-se**: você pode acessar pela *Tela inicial* que mostra as imagens, ou pelo *Menu principal*. Depois, clique na opção *Cadastro e Gestão de Empreendimento*.

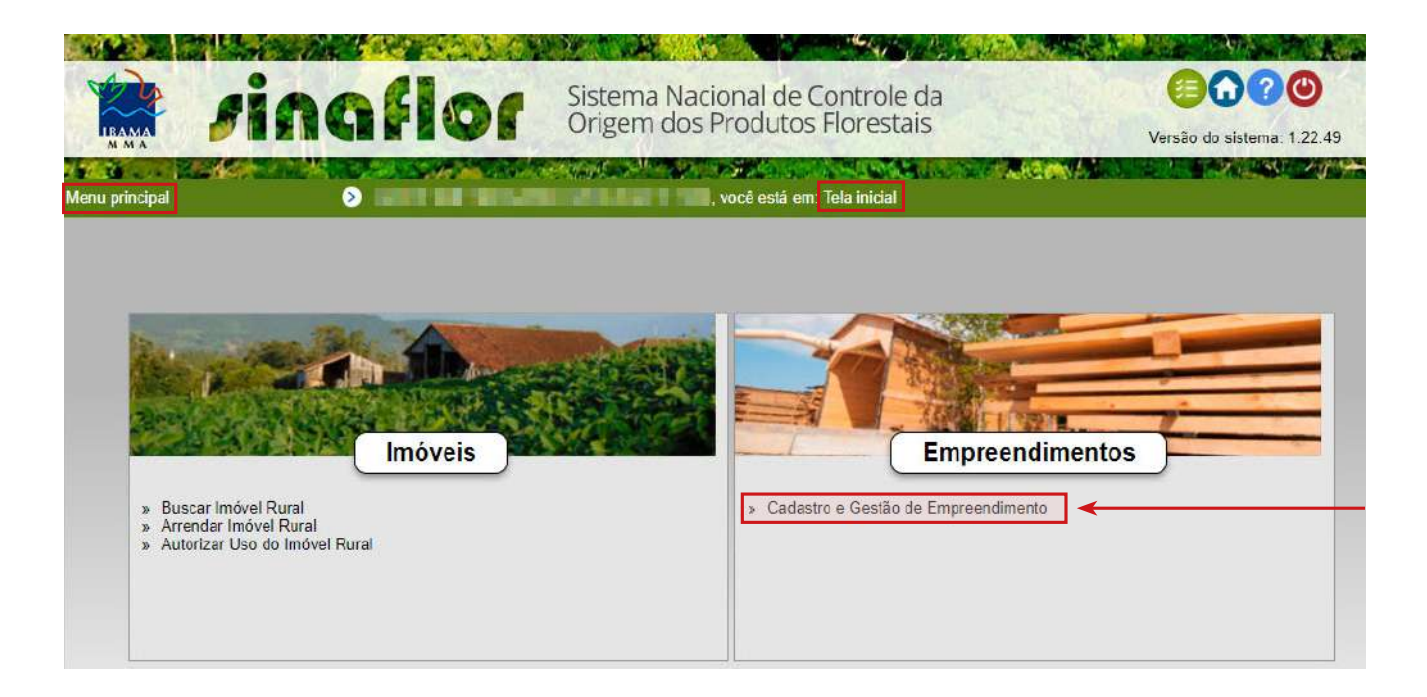

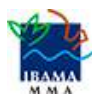

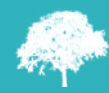

Será aberta a tela de acompanhamento que mostramos abaixo. Veja que na lateral direita existem vários botões com símbolos (ícones). Clique no primeiro botão chamado Cadastrar Empreendimento (

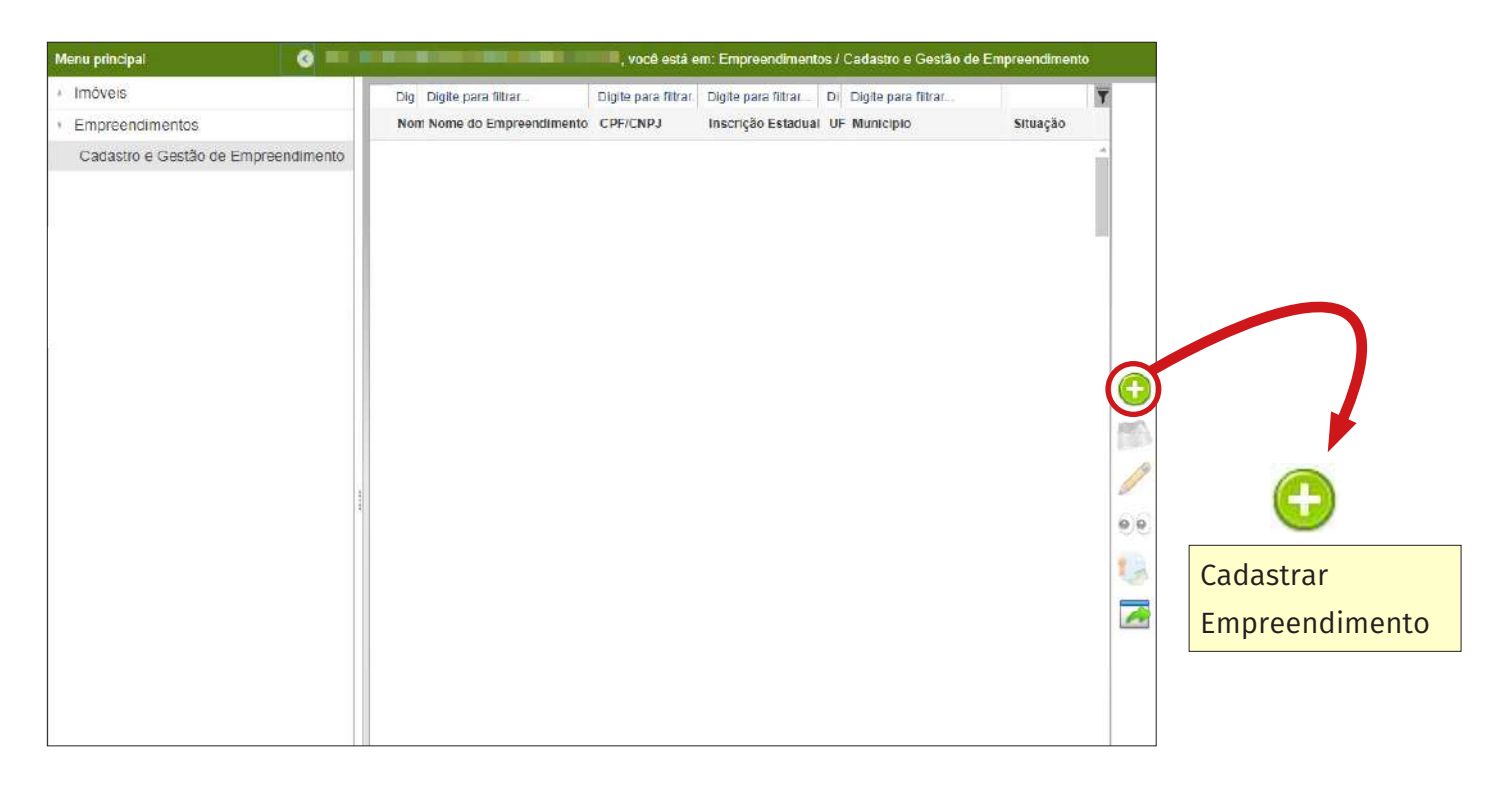

Após clicar neste botão, será aberta uma nova janela. Você deve acessar todas as abas e preencher com as informações do empreendimento. Veja a sequência das abas que aparecerão:

#### 1. Localização do Empreendimento

- 2. Atividades
- 3. Anexos

Vamos, agora, entender como preencher cada uma destas abas, começando pela aba **Localização do Empreendimento**.

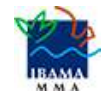

Depois de clicar no botão Cadastrar Empreendimento (), aparecerá a tela abaixo. Preencha todos os campos da aba **Localização do Empreendimento**, que são: 1) Nome do Empreendimento; 2) Inscrição Estadual; 3) Logradouro (endereço); 4) Bairro; 5) CEP; 6) UF; 7) Município; 8) Competência; 9) Órgão; 10) Descrição de acesso, e 11) Empreendimento Rural ou Urbano. Veja abaixo como preencher.

|                                    |                                              |                   | 1) Nome do Empreendimento;                               |
|------------------------------------|----------------------------------------------|-------------------|----------------------------------------------------------|
| Cadastrar Empreend                 | imento                                       | <b></b>           | 2) Inscrição Estadual (senão existir este número,        |
| <ul> <li>Localização de</li> </ul> | o Empreendimento                             |                   | escreva <i>não se plica</i> ou outra condição como A     |
| Nome da Organização :              |                                              |                   | Registrar ou A Cadastrar, por exemplo);                  |
| Nome do<br>Empreendimento :        | FLORAL                                       |                   | 3) Logradouro (endereço);                                |
| Inscrição Estadual :               | não se aplica \prec                          |                   | 4) Bairro:                                               |
| Logradouro :                       | Km 70, Lote 34, perto da vicinal Santa Ro    | osa 🔶 📥           | 5) CEP.                                                  |
| Bairro :                           | Zona Rural <                                 |                   | C) UE (disus as estists as lade divite de same           |
| Cep :                              | 11111-111                                    | / ►               | <b>6) UF</b> (clique na setinna no lado direito do campo |
| UF :                               | RORAIMA                                      |                   | e escolha o estado);                                     |
| Municipio :                        | ALTO ALEGRE 💟 <                              | <b>→</b>          | 7) Município (clique na setinha no lado direito          |
| Competência :                      | ○ Processo Federal                           | Processo Municipa | do campo e escolha o estado). <b>Se o seu projeto</b>    |
| Orgão :                            | Fundação Estadual do Meio Ambiente e Recuros | Hídricos 🔾 🗲      | nassa nor mais de um municínio, node colocar             |
| Situação no CTF :                  | Ativa                                        |                   | passa por mais de un maincipio, pode colocar             |
|                                    | partindo da BR 42, seguir 70 km após a p     | oonte             | o município que tem maior extensão, maior                |
| Descrição de Acesso :              | maior, até a bifurcação, perto da vicinal    | Santa 🗲           | abrangência, com interseção no município                 |
|                                    | Rosa.                                        |                   | indicado;                                                |
| Empreendimento Rural               | 🔘 Urbano 💿 Rural <                           | <b>→</b>          | 8) Competência (selecionar conforme seu órgão            |
| Vincular Matriz                    |                                              |                   | ambiental for Federal, ou Estadual, ou Municipal);       |
| Atividades                         |                                              |                   | 9) Órgão (clique na setinha no lado direito do           |
| Aneros                             |                                              |                   | campo e selecione um dos órgãos indicados)               |
| Allexus                            |                                              |                   |                                                          |
|                                    |                                              | $\rightarrow$     | <b>10) Descrição de Acesso</b> (escreva como chegar ao   |
|                                    |                                              |                   | _ seu empreendimento);                                   |
|                                    | L                                            |                   | <b>11)</b> Clique no círculo que mostra se o seu         |
|                                    |                                              |                   | empreendimento é <b>Urbano ou Rural</b> .                |
|                                    |                                              |                   |                                                          |

**Observe** que, em caso de **pessoa jurídica**, você também deverá indicar se o empreendimento é Matriz ou Filial.

Bem, agora, você deve acessar a aba **Atividades**, que está no final da tela, para **informar as atividades** que realizará. Vejamos como fazer isso, a seguir.

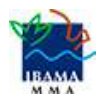

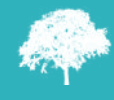

Sumário

Clique na aba **Atividades**, que está na parte inferior da tela. Será aberta a tela *Descrição*. Preencha as atividades, **de acordo** com a <u>Tabela</u> <u>de atividades do Cadastro Técnico Federal</u>. Para entender melhor, veja o exemplo abaixo, em que selecionamos *Corte de árvores isoladas* e *Manejo Madeireiro em florestas nativas*, da Atividade *Exploração*.

| Cadastrar Empreendi | mento                                                |
|---------------------|------------------------------------------------------|
| Atividades          |                                                      |
|                     | Descrição *                                          |
|                     | Armazenamento                                        |
|                     | E Beneficiamento                                     |
|                     | Carvoaria                                            |
|                     | 🗈 🥅 💋 Coleta                                         |
|                     | 🖻 🥅 💋 Comércio                                       |
|                     | 🕀 🥅 🟳 Consumo                                        |
|                     | 🖃 🗐 💋 Exploração                                     |
| Atividades :        | 🔽 📄 Corte de árvores isoladas 🛛 🔫                    |
|                     | Exploração de Floresta Plantada                      |
|                     | 🔽 📄 Manejo Madeireiro em florestas nativas 🛛 \prec 🔤 |
|                     | Supressão de Vegetação                               |
|                     | 🕀 🥅 📁 Industrialização                               |
|                     | 🗈 🕅 💋 Laminação                                      |
|                     | 🕀 🥅 ຝ Produção                                       |
|                     | 🗈 🥅 💋 Serraria                                       |
|                     | 🕅 📄 Siderurgia                                       |

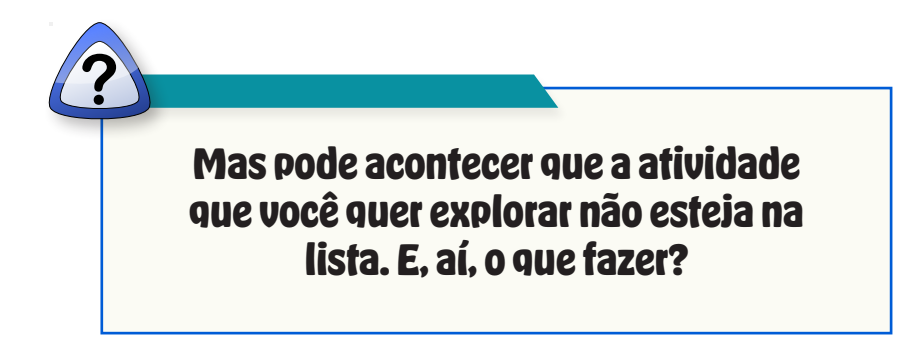

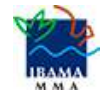

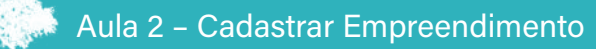

Bem, se o Sinaflor não mostrar a atividade que você quer, na listagem da aba *Descrição*, selecione uma das descrições e clique no botão *Adicionar Outros* ( ) que fica no lado direito do campo escolhido. Escreva no campo a atividade que quer realizar.

| Cadastrar Empreend             | imento                                     |     |           |
|--------------------------------|--------------------------------------------|-----|-----------|
| <ul> <li>Atividades</li> </ul> |                                            |     |           |
|                                | Descrição *                                | *   |           |
|                                | 🗐 🗟 Armazenamento                          | *   |           |
|                                | E Beneficiamento                           |     |           |
|                                | 🔲 🗟 Carvoaria                              |     |           |
|                                | 🗉 🥅 💋 Coleta                               |     |           |
|                                | 🖩 🔲 🟳 Comércio                             |     |           |
|                                | 😠 🥅 🟳 Consumo                              |     | -         |
|                                | 🖃 🗐 🥩 Exploração                           | 🕘 🔶 | → 🚯       |
| Atividades :                   | 🗵 📄 Exploração de Floresta                 |     |           |
|                                | 🔽 📄 Corte de árvores isoladas              |     | Adicionar |
|                                | 🔟 📄 Exploração de Floresta Plantada        |     | Outros    |
|                                | 🖻 📄 Manejo Madeireiro em florestas nativas |     |           |
|                                | 🔟 📄 Supressão de Vegetação                 |     |           |
|                                | 🖻 🔲 💋 Industrialização                     |     |           |
|                                | 🕀 🥅 💋 Laminação                            |     |           |

#### Agora, seu próximo passo é preencher a aba **Anexos**.

#### Um ponto importante sobre a aba Anexos:

Sempre use a aba ANEXOS para enviar todos os documentos que o Sinaflor não exigir (por exemplo: escritura do imóvel, mapas, plano de negócios do empreendimento etc.). Desta forma, você estará documentando muito bem o seu empreendimento junto ao Órgão Ambiental competente, o que pode **contribuir muito para a aprovação do projeto**.

Além disso, quando precisar, você contará com acesso a estes documentos que **ficarão arquivados eletronicamente** no próprio **Sistema Sinaflor**.

Mas **lembre-se**: cada estado tem legislação própria e exigências específicas; por isso, é o Órgão Ambiental competente quem define os documentos.

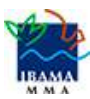

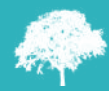

Então, agora, vamos preencher a aba **Anexos**, que está no final da tela. Clique nesta aba.

| Cadastrar Empreend                   | imento                                                                                                   |  |
|--------------------------------------|----------------------------------------------------------------------------------------------------|--|
| 🔹 🔔 Localização do                   | o Empreendimento                                                                                         |  |
| Nome da Organização :                |                                                                                                    |  |
| Nome do<br>Empreendimento :          | FLORAL                                                                                                   |  |
| Inscrição Estadual :                 | não se aplica                                                                                            |  |
| Logradouro :                         | FLORAL                                                                                                   |  |
| Bairro :                             | Km 70, Lote 34, perto da vicinal Santa Rosa                                                              |  |
| Cep:                                 | 77777-777                                                                                                |  |
| UF:                                  | RORAIMA                                                                                                  |  |
| Municipio :                          | ALTO ALEGRE                                                                                              |  |
| Competência :                        | 🔘 Processo Federal 💿 Processo Estadual 🔘 Processo Municipal                                              |  |
| Orgão :                              | Fundação Estadual do Meio Ambiente e Recuros Hídricos 💌                                                  |  |
| Situação no CTF :                    | Ativa                                                                                                    |  |
| Descrição de Acesso :                | partindo da BR 42, seguir 70 km após a<br>ponte maior, até a bifurcação, perto da<br>vicinal Santa Rosa. |  |
| Empreendimento Rural<br>ou Urbano? : | Urbano • Rural                                                                                           |  |
| <ul> <li>Vincular Matriz</li> </ul>  |                                                                                                    |  |
| Atividades                           |                                                                                                    |  |
|                                      |                                                                                                    |  |

Após acessar a aba **Anexos**, aparecerá a tela abaixo. Faça o *Upload* ("subir" arquivos) de todos os documentos que comprovem a existência física e regularidade do Empreendimento. Clique no botão *Incluir* (

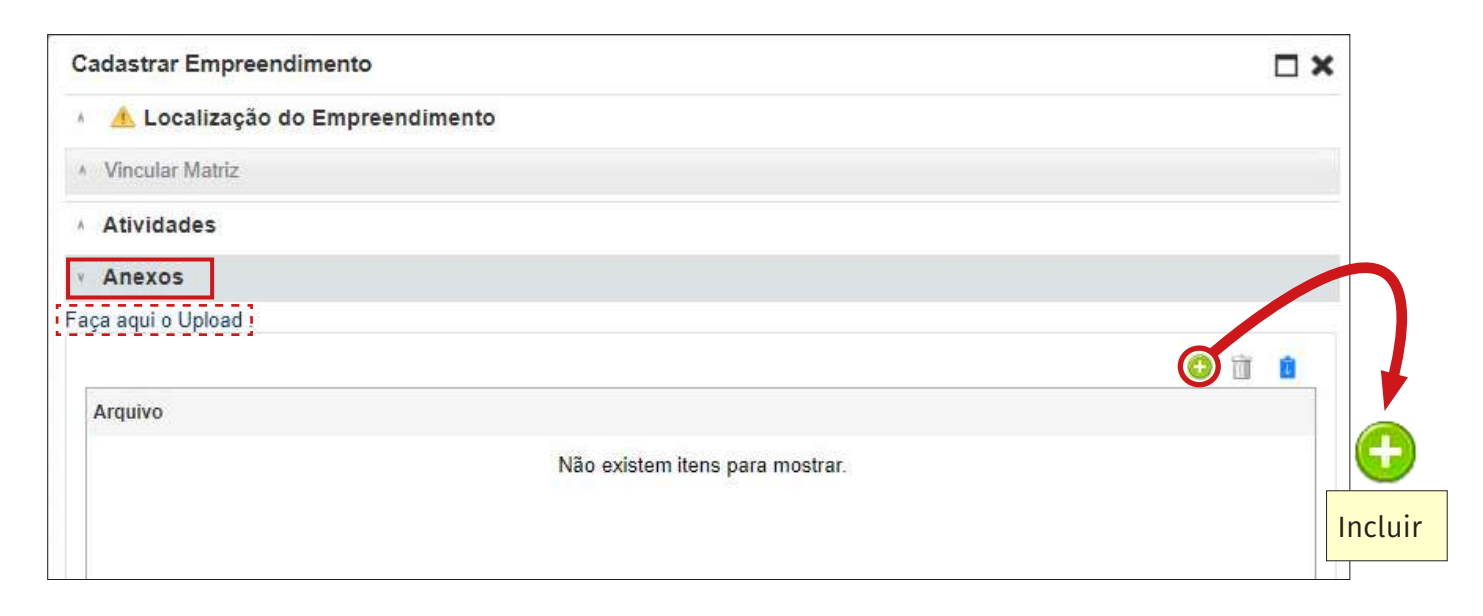

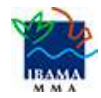

Veja abaixo a tela que será aberta. Clique no campo Escolher arquivo e selecione o arquivo que você deseja enviar. Depois, clique no botão *Salvar* (

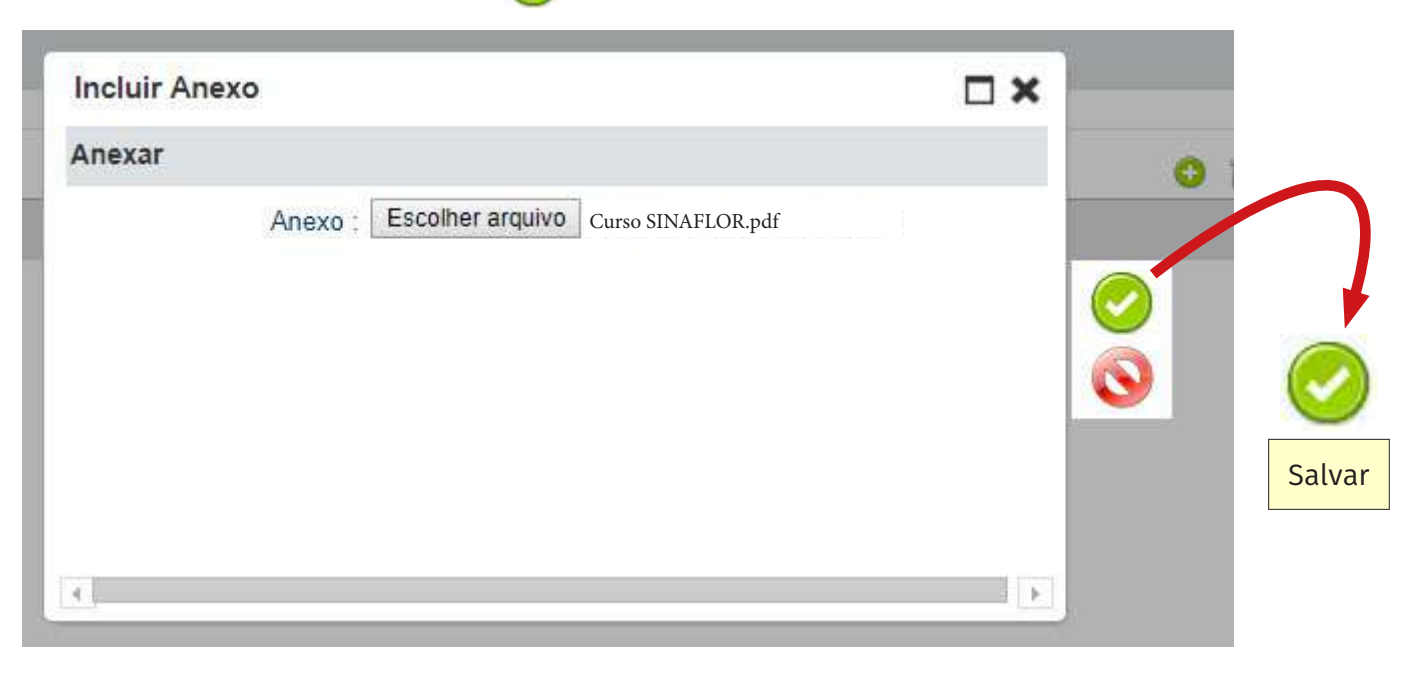

Veja que o arquivo aparecerá na aba **Arquivo**. Isso significa que você fez certinho o *Upload* (subiu corretamente o arquivo para o Sistema). Quer enviar outro arquivo? É só repetir os procedimentos: clicar no botão *Incluir*, *Escolher* o arquivo e *Salvar*.

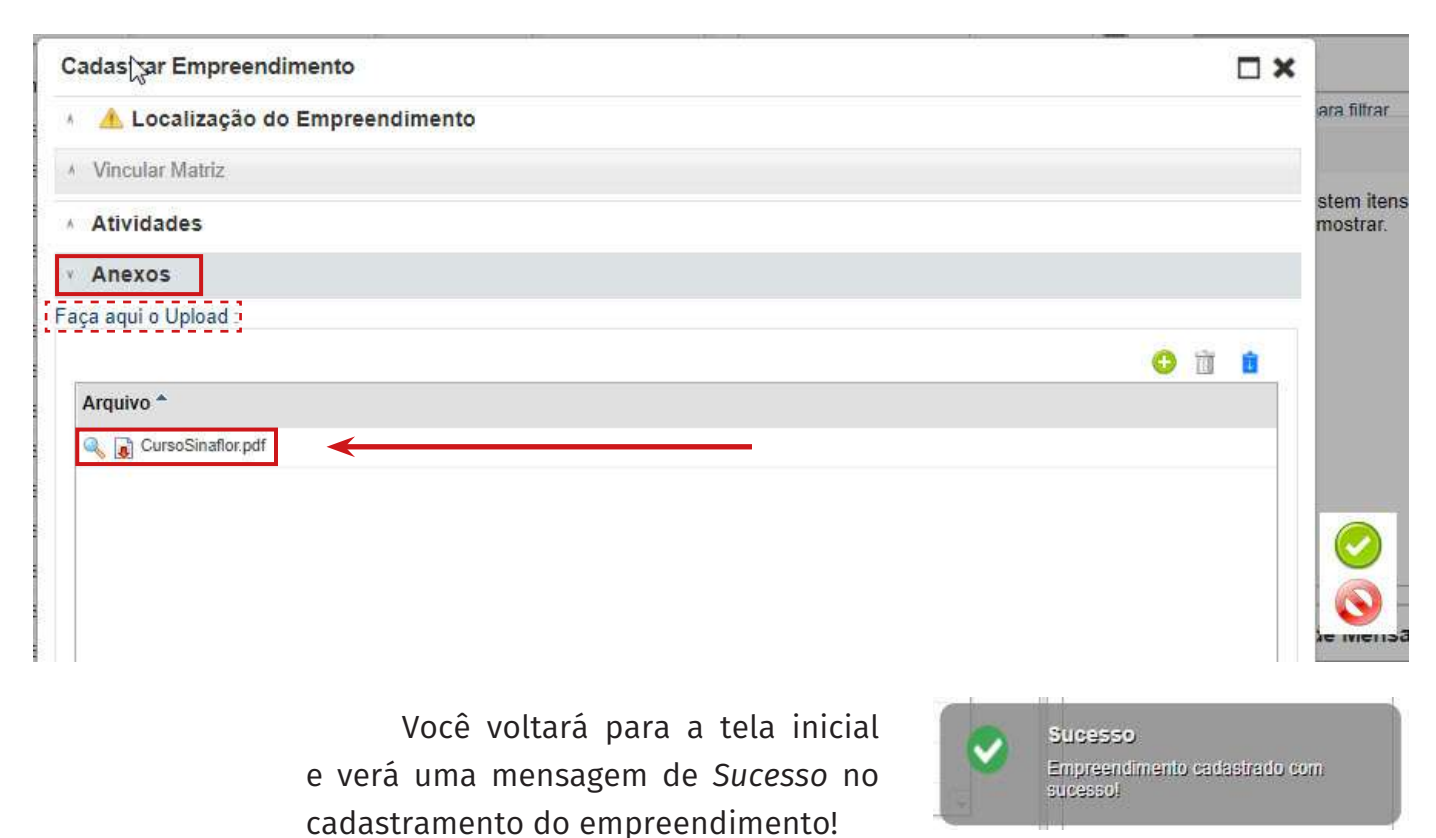

### 2.2 Importar Polígono do Empreendimento

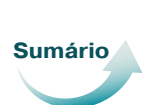

Após cadastrar com sucesso as informações, na tela do *Menu principal*, selecione o empreendimento que está com a **Situação** *Cadastrado*. Depois, clique no botão *Desenhar Polígono do Empreendimento* que mostra o desenho de um mapinha no lado direito da tela.

| Me   | nu principal       |                          | LANCING MIC          |                     |    | , você está em:     | Empreendimento: | s / Cadastro |                |
|------|--------------------|--------------------------|----------------------|---------------------|----|---------------------|-----------------|--------------|----------------|
| 111  | Digite para f      | Digite para filtrar      | Digite para filtrar. | Digite para filtrar | Di | Digite para filtrar |                 | Y            |                |
|      | Nome da Or         | g Nome do Empreendimento | CPF/CNPJ             | Inscrição Estadual  | UF | Municipio           | Situação        |              |                |
| 2    | -                  | a a lotte be and down    |                      | 111111              | RR | ALTO ALEGRE         | Ativo           | -            |                |
| 3    | 101010-0000        | I straight in others use | 11-10-10-1           | Isento              | RR | ALTO ALEGRE         | Ativo           |              |                |
| 1000 | 10.00              | s agente()               | 11100-014            | 78101010            | RR | ALTO ALEGRE         | Ativo           |              |                |
| 2    |                    | L stratte                | 111.001703-00        | nao                 | RR | ALTO ALEGRE         | Ativo           |              |                |
| 3    | (course)           | L INNER 1                | 01001000             | 252525              | RR | ALTO ALEGRE         | Cadastrado      |              |                |
| 3    | this come          | 1.00110000               | 11.00120-0           | NOSSO               | RR | ALTO ALEGRE         | Cadastro Modi   | fie          |                |
| 6    | 10.00              | s manifi Campon          | 11100-004            | A CADASTRAR         | RR | BOA VISTA           | Ativo           |              |                |
| ्य   | in a series of the | 1.005                    | 11000                | nao se aplica       | RR | ALTO ALEGRE         | Ativo           |              |                |
| 3    | (countries)        | . attactuation           | 01001208             | 12334455            | RR | ALTO ALEGRE         | Ativo           |              |                |
| 1    | 0                  | 1.011.008                | 11000304             | 0000                | RR | ALTO ALEGRE         | Ativo           |              |                |
| 1    | 1                  | 1. Harrison              | 171 Mar (1948)       | 12313131313         | RR | ALTO ALEGRE         | Em Homologa     | pž           | <b>*</b>       |
| 3    | 2                  | a decharicanto citiza    | 11.81739-0           | 1425454545-1        | RR | ALTO ALEGRE         | Ativo           |              |                |
| 1    | 3                  | t describerents          | 01061040             | não se aplica       | RR | ALTO ALEGRE         | Ativo           |              | Desenhar       |
| 1    | a (inclusional)    | C Boolforts              | 17-10-12-18          | (H)                 | RR | ALTO ALEGRE         | Ativo           | 60           | Empreendimento |
| 1    | 5                  | 1 Bana SP                | 11100-014            | 234-56-78           | RR | ALTO ALEGRE         | Ativo           | 00           | 1              |
| 4    | 8.                 | 1 ogenesis               | 11100-004            | 661                 | RR | ALTO ALEGRE         | Ativo           | 1            |                |
|      | 7 (1.1. million)   | t lan-lange              | 11100-008            | Não se aplica       | RR | ALTO ALEGRE         | Cadastrado      |              |                |
| 1    | GUILHERME          | N CARMEM                 | 071.954.729-65       | 123456              | RR | ALTO ALEGRE         | Ativo           |              |                |

Ao clicar no mapinha, abrirá a tela *Visualizar Mapa* e você verá o módulo de geoprocessamento com o mapa do município do empreendimento. Clique no botão *Ferramentas* que está no canto superior esquerdo.

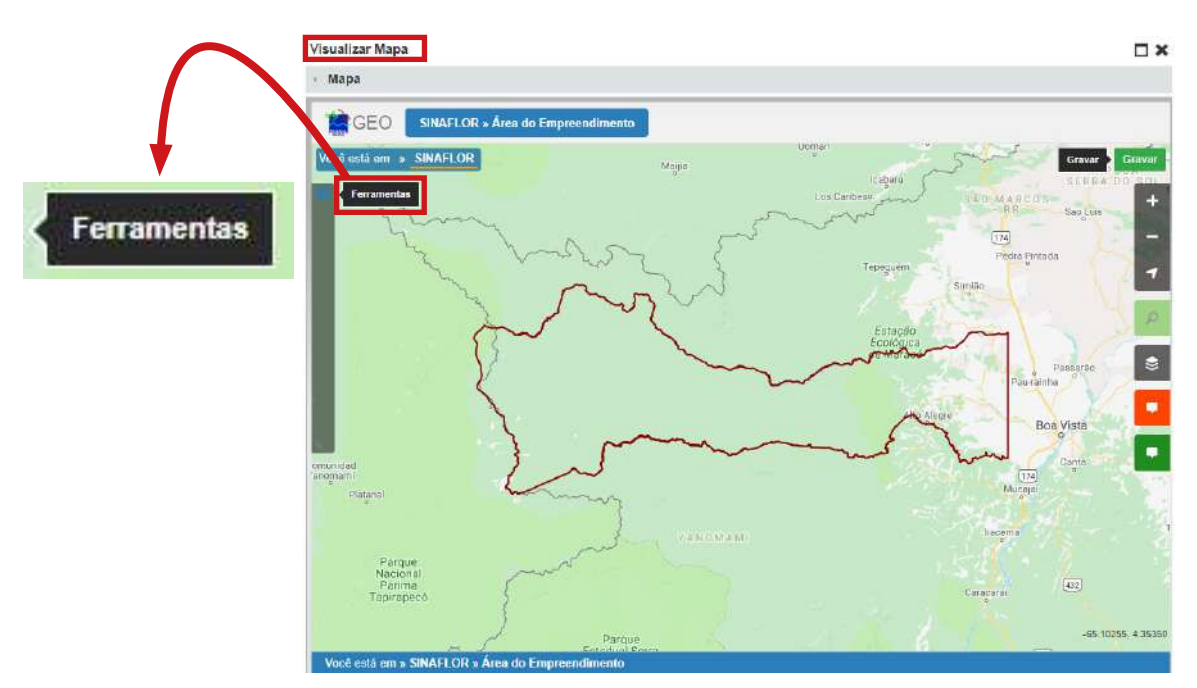

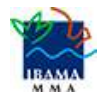

Após clicar no botão Ferramentas, você verá três opções: Mapa – Desenho a Mão Livre (**utilizar em caso de área urbana**), Importar Arquivo Shape, e Baixar Arquivo Shape. Neste nosso curso, **vamos focar na utilização da opção Importar Arquivo Shape**.

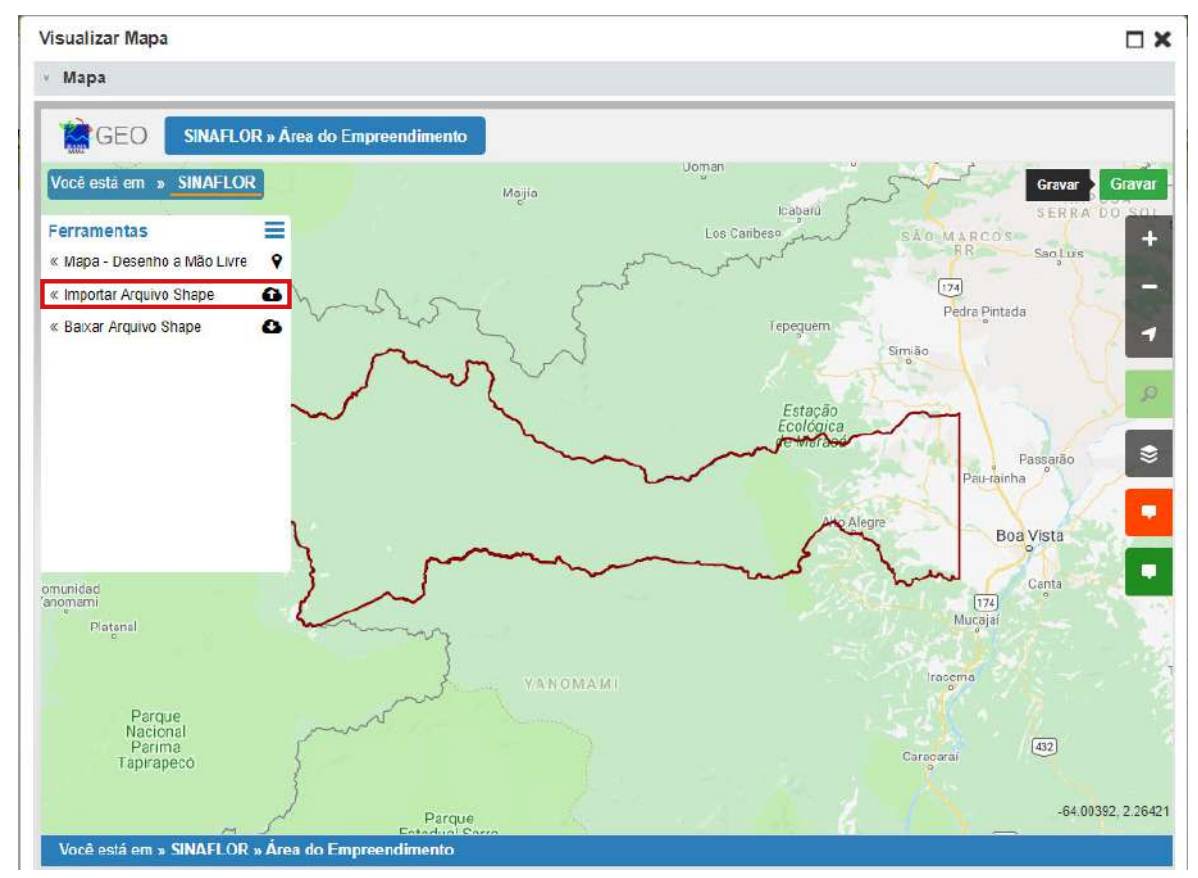

Aparecerão as abas Área do Empreendimento (Polígono) e Sede do Empreendimento (Ponto). É **obrigatório** você **preencher** a aba **Área do Empreendimento (Polígono)**. Já a aba Sede do Empreendimento você decide se quer ou não preenchê-la (é facultativo).

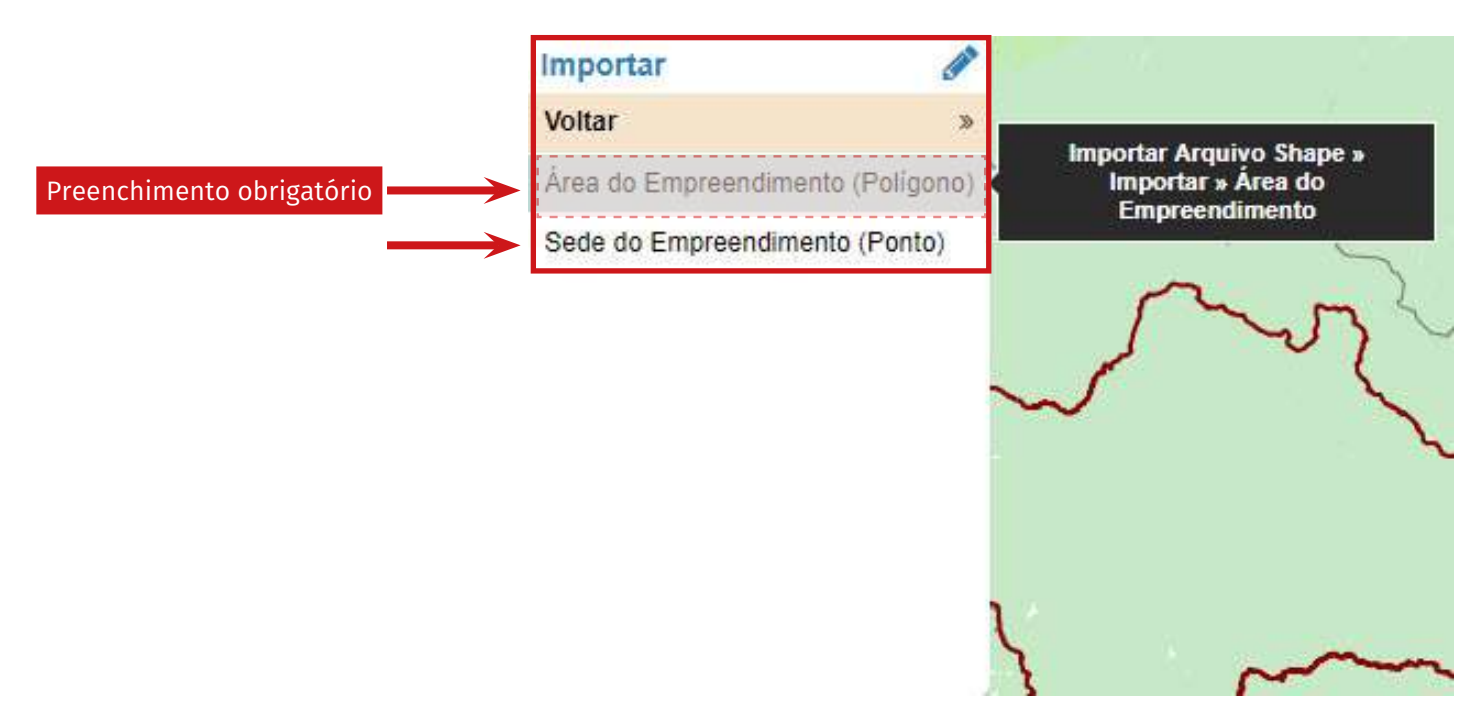

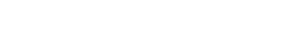

14

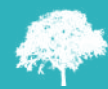

Ao escolher a aba Área do Empreendimento (Polígono), será aberta a tela IMPORTAR ARQUIVO SHAPE, com campos que você deve preencher (o campo Área já vem preenchida).

| Área                                 |                      | Projeção             | 1           | Datum  |          |  |
|--------------------------------------|----------------------|----------------------|-------------|--------|----------|--|
| Área do Empreendimento               | \$                   | Latitude / Longitude | ÷ (\$       | Sirgas | <b>(</b> |  |
| Arquivo SHP (*.shp)                  |                      | Arquivo P            | RJ (*.prj)  |        |          |  |
| Escolher arquivo APM.shp             |                      | Escolher             | arquivo API | M.prj  |          |  |
| Arquivo SHX (*.shx)                  |                      | Arquivo D            | BF (*.dbf)  |        |          |  |
| Escolher arquivo APM.sbx             |                      | Escolher             | arquivo API | M.dbf  |          |  |
| Os arquivos tem que ser do tipo: *.s | hp. *.pri. *.shx e * | .dbf                 |             |        |          |  |
|                                      |                      | Anos da              |             |        |          |  |
|                                      |                      |                      |             |        |          |  |

Veja abaixo os passos para completar toda a tela.

**Passo 1)** Preencha o campo *Projeção*, clicando na setinha ao lado da aba Latitude/Longitude (escolha uma das medidas da lista).

**Passo 2)** Preencha o campo *Datum*, clicando na setinha ao lado do campo. Escolha uma das informações ali disponíveis.

Passo 3) Importe o arquivo do shape do empreendimento, clicando no botão Escolher arquivo e busque o arquivo em seu computador.
Observação importante: o Sinaflor exige quatro (4) arquivos que formam um shape: ".shp", ".prj", ".shx" e ".dbf". Então, acione o botão Escolher arquivo para cada campo destes formatos.

**Passo 4)** Depois de importar os arquivos, clique no botão *Importar* e *Projetar no Mapa*.

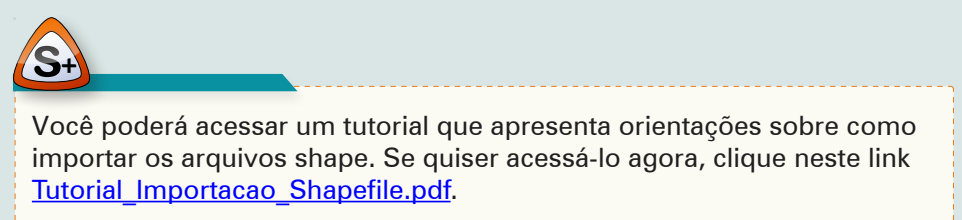

Também poderá acessar este mesmo arquivo a qualquer momento indo até a Biblioteca Virtual do nosso curso – Material Complementar.

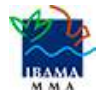

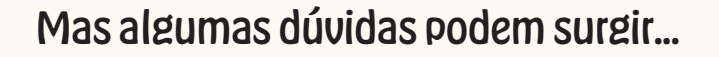

*Você tentou incluir um shape, parece que o arquivo "subiu", mas o sistema fica paralisado e não consegue prosseguir… Recebeu uma mensagem de Erro na inclusão do Shape. E agora?* 

Bem, se for esse o seu caso, faça o seguinte:

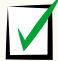

Verifique se a sua Internet está funcionando.

Veja se os *shapes* estão nos formatos corretos (".shp", ".prj", ".shx" e ".dbf"). Muitas vezes o problema ocorre quando os arquivos estão diferentes destes padrões.

Se o erro persistir, clique no botão *Cancelar* (que está ao lado do botão *Importar e Projetar no Mapa*) e refaça o procedimento. Depois, tente importar novamente os *shapes*.

# O erro continua, mesmo com os shapes nos formatos certos?

Então, envie um e-mail com um *print* da tela de erro, nome do usuário, CPF ou CNPJ, os arquivos de *shape* que você usou e envie tudo para <u>sinaflor.sede@ibama.gov.br</u>

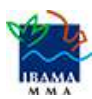

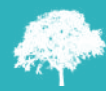

Se você preencheu corretamente todos os campos e não apareceu nenhum problema, verá uma mensagem informando que a operaçao foi feita com sucesso. Clique em *OK*.

| IMPORTAR AF            | INFORMAÇÃO                                    | Gravar                                 |
|------------------------|-----------------------------------------------|----------------------------------------|
| Área<br>Área do Empres | Importação e Projeção do Shape                | no Mapa foi efetuada com sucesso.      |
| Arquivo SHP (*.s       |                                               | ОК                                     |
| Escolher arquivo       | APM.shp                                       | Escolher arquivo APM.prj               |
| Arquivo SHX (*.sł      | (אר                                           | Arquivo DBF (*.dbf)                    |
| Escolher arquivo       | APM.sbx                                       | Escolher arquivo APM.dbf               |
| Os arquivos ter        | n que ser do tipo: * <b>.shp, *.prj, *.sl</b> | nx e *.dbf                             |
|                        |                                               | C.Importer a Projetar no Mana Cancelar |

Aparecerá o polígono da área do empreendimento. Clique no botão *Gravar* que está na lateral direita da tela. **Fique atento: um polígono não pode estar em forma de linha**.

| Você está em o | SINAFLOR - Area do Empresedimento | <ul> <li>Conseguira usar<br/>o botão Gravar,<br/>após dar o OK<br/>na mensagem<br/>de Sucesso da<br/>importação dos<br/>shapes.</li> </ul> |
|----------------|-----------------------------------|----------------------------------------------------------------------------------------------------|
|                |                                   |                                                                                                    |

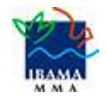

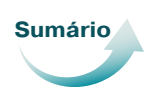

Logo após, você verá uma mensagem de Alerta, informando que o polígono foi gravado com sucesso. Então, clique em OK.

| GEO SINAFLOR A        | ea do Empreendimento        |   |
|-----------------------|-----------------------------|---|
| cé está em » SINAFLOR | ALERTA                      |   |
|                       | Dedos gravados com sucessol | ¥ |
|                       |                             |   |

Pronto! As informações foram cadastradas e você será direcionado, novamente, à tela do *Menu principal*.

Agora, envie todas as informações ao Órgão Ambiental. Mas, antes de enviar, verifique se as informações foram cadastradas corretamente!!!

### 2.3 Enviar o cadastro ao Órgão Ambiental

Para enviar eletronicamente o cadastro, selecione o empreendimento com a **Situação** *Cadastrado*. Depois, é só clicar no botão *Encaminhar* ao *Órgão Ambiental* que está na lateral direita da tela. Veja a tela abaixo.

| Menu principal 🛛 🔊 🗄                                                    | LAISTNE MO                       |                                           | , você está er                         | n: Empreendimentos / C | adastro         |
|-------------------------------------------------------------------------|----------------------------------|-------------------------------------------|----------------------------------------|------------------------|-----------------|
| Digite para f Digite para filtrar<br>Nome da Org Nome do Empreendimento | Digite para filtrar.<br>CPF/CNPJ | Digite para filtrar<br>Inscrição Estadual | Di Digite para filtrar<br>UF Municipio | Situação               |                 |
| 1 Interesting to a living being along                                   |                                  | 111111                                    | RR ALTO ALEGRE                         | Ativo                  |                 |
| 2 (DALACTER ) strangeds at strang parts                                 | 11000.0008                       | Isento                                    | RR ALTO ALEGRE                         | Ativo                  |                 |
| 3 March 1998 Augustan                                                   | 11100-010-0                      | 78101010                                  | RR ALTO ALEGRE                         | Ativo                  |                 |
| <ul> <li>Industrial Location</li> </ul>                                 | 11.61.53.6                       | nao                                       | RR ALTO ALEGRE                         | Ativo                  |                 |
| 5 (District Wall in results 1                                           | show the                         | 252525                                    | RR ALTO ALEGRE                         | Cadastrado             |                 |
| a (California - San Constants)                                          | 11.001.004                       | NOSSO                                     | RR ALTO ALEGRE                         | Cadastro Modifi        |                 |
| 7 Killin of Half & South Company                                        | all state from the               | A CADASTRAR                               | RR BOA VISTA                           | Ativo                  |                 |
| 8 100.000000.0000                                                       | 111000-0040                      | nao se aplica                             | RR ALTO ALEGRE                         | Ativo                  |                 |
| a (han server) a server server.                                         | 111000-0040                      | 12334455                                  | RR ALTO ALEGRE                         | Ativo                  |                 |
| 10 (2.4.4746) 1.4.4.4                                                   | 110000                           | 0000                                      | RR ALTO ALEGRE                         | Ativo                  |                 |
| TT NUMBER OF STREET                                                     | and the second                   | 12313131313                               | RR ALTO ALEGRE                         | Em Homologaçã          | <b>F</b>        |
| 12 1000 00000 0 0 000000000000000000000                                 | 11.81739-0                       | 1425454545-1                              | RR ALTO ALEGRE                         | Ativo                  | A               |
| 13 (0.0.0.000) (0.0.0.000)                                              | 11100-01040                      | não se aplica                             | RR ALTO ALEGRE                         | Ativo                  | Encaminhar ao   |
| 14 (DataStrait ): Brankana                                              | 111000-0004                      | (H)                                       | RR ALTO ALEGRE                         | Ativo                  | Órgão Ambiental |
| 15 10.000 10.000                                                        | 11100-014                        | 234-56-78                                 | RR ALTO ALEGRE                         | Ativo                  |                 |
| 16.                                                                     | 11100-004                        | 661                                       | RR ALTO ALEGRE                         | Ativo                  |                 |
| 17/                                                                     | 171807048                        | Não se aplica                             | RR ALTO ALEGRE                         | Cadastrado             |                 |
| 18 GUILHERME N CARMEM                                                   | 071.954.729-65                   | 123456                                    | RR ALTO ALEGRE                         | Ativo                  |                 |

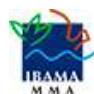

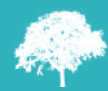

Depois disso, aparecerá uma mensagem, para você confirmar o envio. Clique em *OK*.

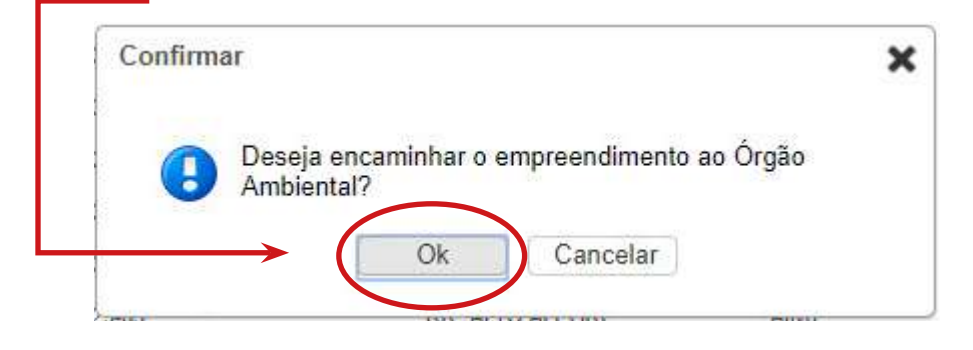

Você verá uma mensagem informando que o empreendimento foi enviado com sucesso! Depois de enviar o cadastro ao órgão ambiental responsável, a **Situação** do empreendimento passou para *Em homologação*.

| Nenu principal 📀 💿                                                         |                                  |                                           |          | , você est                      | á em: Empreen                                         | dimentos / Ca       |
|----------------------------------------------------------------------------|----------------------------------|-------------------------------------------|----------|---------------------------------|-------------------------------------------------------|---------------------|
| Digite para fil Digite para filtrar<br>Nome da Orga Nome do Empreendimento | Digite para filtrar.<br>CPF/CNPJ | Digite para filtrar<br>Inscrição Estadual | Di<br>UF | Digite para filtra<br>Municipio | ir<br>Site                                            | Jação               |
| 1. DOMESTIC: IN A CASE OF SHEE ADDRESS.                                    | 11:00 DOM                        | 111111                                    | RR       | ALTO ALEGRE                     | Ativ                                                  | 0                   |
| 2 Districted in subgradie in estimate scale                                | 11001044                         | Isento                                    | RR       | ALTO ALEGRE                     | Ativ                                                  | 0                   |
| 3 (Schooling & general)                                                    | 17-20-20-46                      | 781010 <mark>1</mark> 0                   | RR       | ALTO ALEGRE                     | Ativ                                                  | o                   |
| 4 (Description) in control                                                 | 11000                            | nao                                       | RR       | ALTO ALEGRE                     | Ativ                                                  | 0                   |
| 5 (sub-right) is realised                                                  | 11000-004                        | 252525                                    | RR       | ALTO ALEGRE                     | Cac                                                   | lastrado            |
| 0                                                                          | an and been                      | NOSSO                                     | RR       | ALTO ALEGRE                     | Cad                                                   | lastro Modifi       |
| 7 (Selection) is many larger                                               | 17100-004                        | A CADASTRAR                               | RR       | BOA VISTA                       | Ativ                                                  | o                   |
| B (Last certain at units                                                   | 1100104                          | nao se aplica                             | RR       | ALTO ALEGRE                     | Ativ                                                  | o                   |
| e machine a should be                                                      | in the local                     | 12334455                                  | RR       | ALTO ALEGRE                     | Ativ                                                  | 0                   |
| 10                                                                         | er so jour.                      | 0000                                      | RR       | ALTO ALEGRE                     | Ativ                                                  | 0                   |
| 11 (hole-strike) in the second                                             | 11-00-004                        | 12313131313                               | RR       | ALTO ALEGRE                     | Em                                                    | Homologaçê          |
| 12                                                                         | 111-000-000-00                   | 1425454545-1                              | RR       | ALTO ALEGRE                     | Ativ                                                  | 0                   |
| 13 Martine Parts                                                           | in concentrations                | não se aplica                             | RR       | ALTO ALEGRE                     | Ativ                                                  | o                   |
| 14 Inclusion and a feastfram                                               | 11000                            | 52<br>2                                   | RR       | AL'                             | Mali<br>National Anna Anna Anna Anna Anna Anna Anna A |                     |
| 15                                                                         | 11-00-004                        | 234-56-78                                 | RR       | AL'                             | Sucesso                                               |                     |
| 16                                                                         | 11000                            | 661                                       | RR       | AL                              | sucesso!                                              | to encaminhando com |
| 17                                                                         | 11000-004                        | Não se aplica                             | RR       | AL'IN ALLONE                    | EU                                                    | nomologaça          |
| 18                                                                         | and showing the                  | 123456                                    | RR       | ALTO ALEGRE                     | Ativ                                                  | 0                   |

O cadastro será analisado e aprovado pelo Órgão Estadual de Meio Ambiente (OEMA) competente. Só haverá aprovação se o cadastro for realizado corretamente.

Depois de o empreendimento ser homologado, você conseguirá ver a área do *Módulo Licenciamento da Exploração* e poderá iniciar o cadastramento de projetos relacionados à utilização dos recursos florestais (PMFS, Uso Alternativo do Solo, Reflorestamento, dentre outros).

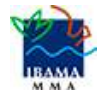

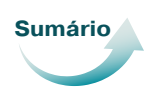

Mas atenção: se você fizer qualquer alteração no seu empreendimento já homologado, o empreendimento ficará bloqueado e a *Situação* mudará para *Cadastro Modificado*.

Isso significa que o **cadastro ficará aguardando nova homologação** do órgão ambiental, compreendeu?

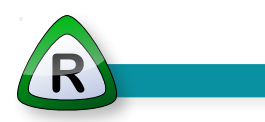

Finalizamos a nossa Aula 2! Falando de um modo bem simples, vimos que um empreendimento é a localização da atividade onde será realizada a atividade de exploração. Depois, aprendemos a incluir informações de localização do empreendimento e a indicar as atividades que serão realizadas.

Vimos como mapear o local de realização da atividade; como fazer o *Desenho do Polígono do Empreendimento (shape)*; salvar o arquivo shape nos formatos ".shp", ".prj", ".dbf", e ".shx"; como importar estes arquivos *shapes* e o que fazer em alguns casos que o sistema indicar erros de envio.

Finalizamos realizando o encaminhamento correto do cadastro ao órgão ambiental responsável. Lembre-se que os Órgãos de Meio Ambiente analisam o cadastro e fazem a **aprovação <u>se</u> o cadastro estiver <u>correto</u>.** 

## Agora que você já enviou o cadastro para aprovação, o que deve fazer?

Bem, seu <u>próximo passo</u> é ir para a Aula 3 - *Arrendar Imóveis*. Vamos lá?

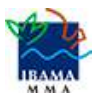